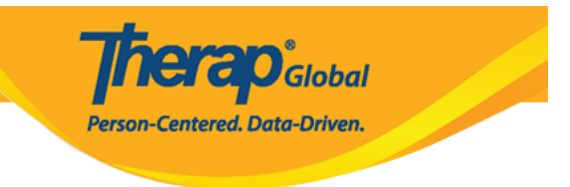

# Pagawa ng T-Log na walang Individual

Ang mga users ay maaaring magrecord ng anumang uri ng events tulad ng Important Notice, Annual Picnic at Sports Day, Holiday atbp. Gamit ang **T-Log without an Individual** module.

Ang mga users na may **T-Log Program Access** Administrative role at **T-Log Entry** Super role ay maaaring makagawa ng **Create a T-Log without an Individual.** 

**Paalala** – Ang Provider Administrator ng agency ay dapat i-enable ang **Allow creating a T-Log without an individual na opsiyon** (makikita sa Provider Preference section sa Admin tab) upang ang mga users ay makagawa ng T-Logs without an Individual.

| To Do           | Care                         |                                                    |  |
|-----------------|------------------------------|----------------------------------------------------|--|
| Individual      | T-Log 🗕                      | New   Search   Archive                             |  |
| Health          | ISP Data                     | New   Search   Report  <br>Search Report   Archive |  |
| Agency          | ISP                          | New   Search   Review  <br>Acknowledge   Archive   |  |
| Admin<br>Agency | ISP Program                  | New   Search   Archive  <br>Acknowledgement Report |  |
| Reports         | ISP Program Template Library | New   Draft   Published  <br>Search                |  |

1. I-click ang **New** link sa hilera ng T-Log option ng Individual tab.

2. I-click ang Program Name sa **Select Program For T-Log** page.

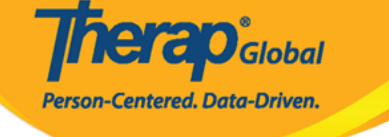

## Select Program For T-Log

| AII A B C D E F        | G H I J K L M N        | O P Q R S       | T U V W X Y Z        |              |
|------------------------|------------------------|-----------------|----------------------|--------------|
| Filter                 |                        |                 |                      | 15 v Records |
| Program Name           | Site Name              | Program Type    | Cost Center Number 🍦 | Program ID 🌲 |
| Child Care Center      | Demo-Site              | School          |                      | 01           |
| Day Shift              | DEMO SITE (BD)         | School          |                      | 01           |
| Day Shift (Lesotho)    | Demo Site (Lesotho)    | School          |                      | 555          |
| Day Shift (Tanzania)   | Demo Site (Tanzania)   | Day School      |                      | 777          |
| DEMO Program (Morning) | DEMO SITE (Dhaka)      | Sensory Therapy |                      | 08           |
| Morning Shift          | DEMO SITE (Nepal)      | School          |                      | 02           |
| Special Day Shift      | Demo Site North Bengal | Day School      |                      | 01           |

3. Sa **Individual List** page, ang **Create T-Log without an Individual** link ay lalabas sa itaas na bahagi ng page. I-click itong asul na link.

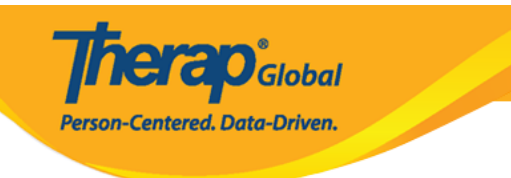

#### Individual List Create T-Log without an Individual Program: Day Shift (DEMO SITE (BD)) AII. А в С D Е F G H I J K L M N O P Q R S T U V W X Y Z Filter 15 Records Last Name First Name Individual ID \* Ahmed Zamil Bosnet Vikranty Chowdhury Niloy 21911 Fahima Chowdury Harriton Nick 012345 Hossaain Amit Hossain 101 Imran Hossain Amit 012345 Hossain Zakir Imran Amit Showing 1 to 10 of 19 entries Previous Next 2 . .

### 4. Sa **T-Log** page,

- Piliin ang **Type** ng T-Log
- Piliin ang nais na Notification Level mula sa High, Medium, or Low depende sa pangangailangan.
- Maglagay ng summary o headline para sa T-Log sa **Summary** field.
- Isulat ang nais na content ng T-Log sa **Description** field.

Ang mga Fields na may markang *Red Asterisks* ay dapat punan. Para sa karagdagang

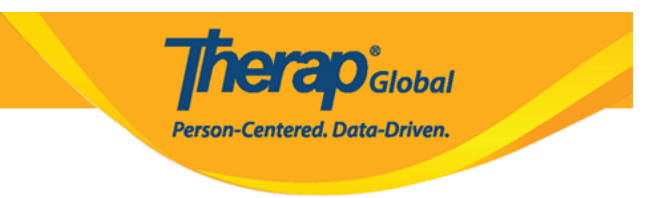

impormasyon patungkol sa mga fields ng T-Log page <u>i-click ito</u>.

| T-LOg New 1        |                            |                                                                                                    |          |                     |           |                    |                   |  |
|--------------------|----------------------------|----------------------------------------------------------------------------------------------------|----------|---------------------|-----------|--------------------|-------------------|--|
|                    |                            |                                                                                                    |          |                     |           |                    |                   |  |
| Individual         | Isaac Abraham              |                                                                                                    |          | Pro                 | gram      | Academy            |                   |  |
| Entered By         | Anwar Hossain, Super       | visor                                                                                                    |          |                     |           |                    |                   |  |
| * Type             | 🗌 Health 🗹 Notes 🏾         | Follow-up                                                                                                    | Behavior | Contacts            | General   | al                 |                   |  |
| Notification Level | Low ~                      |                                                                                                    |          |                     |           |                    |                   |  |
| * Summary          | Annual Sports Day          |                                                                                                    |          |                     |           |                    |                   |  |
| Description        | The ensuel enerts de       | wwill be held on                                                                                                    | novt Mod |                     | ot the co | heel playaround    |                   |  |
|                    |                            | <ul> <li>Photocacae-officient and an end of the second second</li></ul> |          |                     |           |                    |                   |  |
|                    |                            |                                                                                                    |          |                     |           |                    |                   |  |
|                    | About 9914 characters left |                                                                                                    |          |                     |           |                    |                   |  |
| Time In            | 11:00 am 🕑                 |                                                                                                    |          | Time                | e Out     | 12:00 pm 🕑         |                   |  |
| Reporter           | Anwar Hossain / Sup        | pervisor Reported On                                                                                                    |          | 10/11/2020 12:00 pm |           |                    |                   |  |
| Attachments        |                            |                                                                                                    |          |                     |           |                    |                   |  |
| Document           | File News                  | Description                                                                                                    | Cine     | Data                | Attach    | ad Du              | Action            |  |
| Attachment         | Inivited quest list txt    | Description                                                                                                    | 6 Bytes  | 10/13/2020          | Anwar     | Hossain Supervisor | Download I Remove |  |
|                    |                            |                                                                                                    | 0 2)100  |                     | ,         |                    |                   |  |
| Photo              | Add Image                  |                                                                                                    |          |                     |           |                    |                   |  |
|                    |                            |                                                                                                    |          |                     |           |                    |                   |  |
|                    |                            |                                                                                                    |          |                     |           |                    |                   |  |
| Cancel Back        |                            |                                                                                                    |          |                     |           |                    | Submit            |  |

Kung nabago na ang mga impormasiyon na nais baguhin i-click ang **Submit** button.

Lalabas ang sumusunod na mensahe .

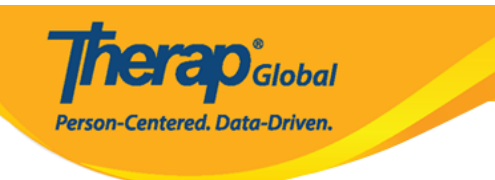

### The form TL-DEMOTPHL-HBJ4NFNZ2MULS has been Successfully Submitted

Back to Form

Actions

Create New T-Log